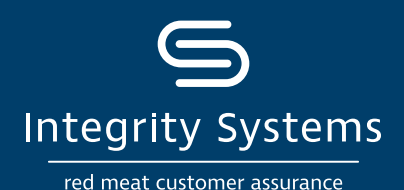

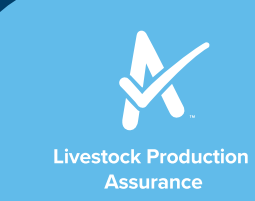

# **HOW-TO: Submit evidence** for your LPA Remote Audit

#### STEP 1: Log in to myMLA and access your LPA account

From 1 July 2021, myMLA is your new easyaccess gateway to LPA. If you haven't already, set up a myMLA profile and link your LPA account.

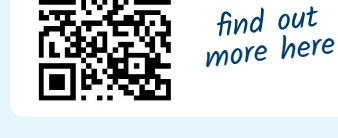

have been selected for a Remote LPA Audi number of documents required to be reviewed o uments at least 2 days before your scheduled a

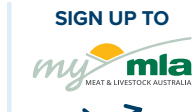

### STEP 2: Agree and get started

Producers who agree to participate in a remote audit will see this alert. Click on 'Upload Documents' to access the 'Audit records' page.

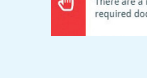

## **STEP 3: Select applicable areas**

Select the areas you have documents for (templates can be accessed in each section if required).

| Upload files or ph | atos from your computer or smartphone. To uploa | id multiple records for each | topic use the 'Add other record' option.    |   |
|--------------------|-------------------------------------------------|------------------------------|---------------------------------------------|---|
| 🔍 Proper           | ty risk assessment (including map)              | •                            | Livestock treatment records                 | • |
| Chemic             | al User Certification                           | •                            | Commodity Vendor declarations               | • |
| Grain a            | nd Fodder treatment records                     | +                            | Crop, pasture and paddock treatment records | + |
| Livesto            | ck feeding records                              | +                            | Chemical Storage Agricultural and Animal    | + |
| UUB Loading        | g Ramp and Facilities                           |                              | National Vendor Declarations                |   |
| Bissec             | arity Plan                                      | •                            | Animal Welfare Certification                | • |
| Animal             | Welfare Standards & Guidelines                  | •                            | Stockfeed Purchases                         | • |
| n Chemie           | al Storage Areas - Photo                        |                              | Commodities Storage - Photo                 | + |
| -                  |                                                 |                              | -                                           |   |

### **STEP 4: Upload your files**

Drag and drop or click to access photos/files. If you're on your mobile device, take an image of the document and upload directly here.

Drop a file here or click here to select a file

The valid files that can be uploaded are .png, .jpg, .jpeg, .glf, .img, .heic, .pdf, .doc, .docx, .xls, .xlsx, .txt, .msg

+ Add Record

#### STEP 5: Add additional records To upload additional items for each

requirement, select 'Add Record'.

**STEP 6:** Review your uploads Any documents uploaded in the 'Browse audit records' section can be reviewed/

Add other record

NVDs Incoming

| Browse audit records |  |  |  |
|----------------------|--|--|--|
|                      |  |  |  |

| Submitted | Туре                                        | Requirement                                             |   | Actions |  |
|-----------|---------------------------------------------|---------------------------------------------------------|---|---------|--|
| 8/07/2021 | NVDs Outgoing                               | Livestock transactions and movements                    | ۲ |         |  |
| 8/07/2021 | NVDs Incoming                               | Livestock transactions and movements                    | ۲ | ۵       |  |
| 8/07/2021 | Crop, pasture and paddock treatment records | Stock foods, fodder crops, grain and pasture treatments | ۲ | Ŵ       |  |

**STEP 7:** Submit and notify

Once you have submitted all of the documentation you have available, please notify the auditor via phone or email.

Stand by what you sell

changed/deleted.

Ph 1800 683 111 | Ipa@integritysystems.com.au | integritysystems.com.au

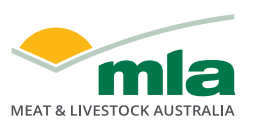

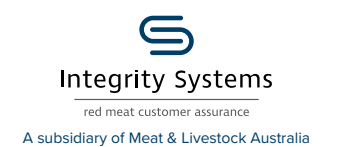

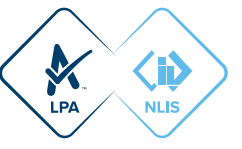